## Chapter 2: Hands-on Activity – Hardware Capabilities

Periodically new capabilities are added to existing software by the manufacturer and an updated version of the software becomes available on the market. New hardware may have to be purchased when software versions are available. The new software version will require a certain amount of hard disk space, memory, processing speed or graphics card. Consider the minimum requirements for Windows Vista Home Basic Edition:

- 1 GHz 32-bit (x86) or 64-bit (x64) processor
- 512 MB of system memory
- 20 GB hard drive with at least 15 GB of available space
- Support for DirectX 9 graphics and 32 MB of graphics memory
- DVD-ROM drive
- Audio Output
- Internet access (fees may apply)

Compare the capabilities to either your home computer or a computer in the computer lab to see if you will be able to upgrade your current version of Windows to Windows Vista Home Basic Edition. If you already have Windows Vista Home Basic Edition on your computer, see if you will be able to upgrade your current version of Windows Vista Home Basic Edition to Windows Vista Home Premium Edition, Business Edition or Ultimate Edition. Use the chart below to assist you. Create the file using Microsoft Word's table feature. Save the file as **Ch2Windows.doc** 

| Current Edition of<br>Windows | New Edition of Windows    | Need Additional<br>Capabilities (Yes or No) |
|-------------------------------|---------------------------|---------------------------------------------|
|                               | 1 Ghz 32(x86) or 64-bit   |                                             |
|                               | (x64) processor           |                                             |
|                               | 512 MB of system memory   |                                             |
|                               | 20 GB hard drive w/ 15 GB |                                             |
|                               | available space           |                                             |
|                               | Support for Direct X 9    |                                             |
|                               | graphics and 32 MB of     |                                             |
|                               | graphics memory           |                                             |
|                               | DVD-ROM drive             |                                             |
|                               | Audio Output              |                                             |
|                               | Internet access           |                                             |

## Chapter 2: Hands-on Activity – Application Software: Database Software

Database applications are used for storing, manipulating, and retrieving data. They can manipulate large amounts of data and produce reports and documents. For example, database software can be used to keep track of the classes offered at a college and the number of students in each class. Once the data has been entered into the database application, queries are used to retrieve the information from the database.

Create a database application using Microsoft Access to keep track of some of the inventory for a store. Create a table named **Ch2Store** that will contain the Item ID, Item Name, Item Type, Item Price and Store Location. Use the following table structure:

| Field Name    | Field Size | Field Type          | Primary Key |
|---------------|------------|---------------------|-------------|
| ItemID        | 2          | Text                | Yes         |
| ItemName      | 30         | Text                |             |
| ItemType      | 30         | Text                |             |
| ItemPrice     | 7          | Number, Decimals(2) |             |
| StoreLocation | 30         | Text                |             |

Enter the data from the following table into the **Ch2Store** table.

| ItemID | ItemName | ItemType | ItemPrice | StoreLocation |
|--------|----------|----------|-----------|---------------|
| 01     | Shirt    | Brown    | 12.50     | Shirlington   |
| 02     | Pants    | Blue     | 30.00     | Dumfries      |
| 03     | Shirt    | Black    | 12.90     | Springfield   |
| 04     | Pants    | Red      | 25.00     | Shirlington   |
| 05     | Shoes    | Black    | 15.90     | Springfield   |
| 06     | Shoes    | Brown    | 34.00     | Dumfries      |
| 07     | Jacket   | Orange   | 5.90      | Dumfries      |
| 08     | Shirt    | Green    | 10.00     | Charlotte     |
| 09     | Pants    | Silver   | 15.90     | Dumfries      |
| 10     | Shirt    | Brown    | 34.89     | Shirlington   |
| 11     | Jacket   | Blue     | 23.00     | Charlotte     |
| 12     | Pants    | White    | 12.90     | Springfield   |

| 13 | Jacket | Black | 50.90 | Dumfries    |
|----|--------|-------|-------|-------------|
| 14 | Pants  | Green | 65.00 | Springfield |

Save the database file as **Ch2Items.dbf.** Using the **Ch2Store** file, perform the following queries:

- 1. Display the Item ID, Item Name, and Item Price for all items that cost more than \$20.00. Save the query as **OverTwenty**.
- 2. Display the Item ID, Item Name, and Item Price for all items in the Springfield location. Sort the records in ascending order based on the Item Price. Save the query as **SpringfieldSort**.
- 3. Display the Item Name and Item Price for all items in the Dumfries location. Save the file as **DumfriesLocation**.
- 4. Display the Item Name for all items that are Green. Save the query as **GreenItems.**
- 5. Display the Item Name and Item Price for all Jackets. Save the query as Jackets.

## **Chapter 2: Hands-on Activity – Application Software: Spreadsheet Software**

Spreadsheets are used for many purposes, including preparing budgets, forecasting profits, analyzing insurance program, summarizing income tax data, and analyzing investments. Features of spreadsheets include graphics, limited database capabilities, statistical analysis, and built-in business functions.

Create a spreadsheet application to calculate the commission you could receive if you are given 10% commission on your total sales for the month. Use the data provided in the table below to calculate your total commission. The Commission is calculated by multiplying the Sales by the Commission Amount. The value entered into the cells for Weekly Commission, Monthly Sales and Total Commission (bolded values) should be formulas. Save the file as **Ch2Sales.xls** Perform 'what-if' analysis on the data in the Spreadsheet to determine what total commission amount you will receive if you are given a 25% commission for Week 2. (Change the commission amount for Week 2 from 10% to 25%. The Weekly Commission amount for Week 2 will change). Save the file as **Ch2SalesWeek2.xls**.

| Monthly Sales           | Sales | Commission<br>Amount | Weekly<br>Commission |
|-------------------------|-------|----------------------|----------------------|
| Week 1                  | 900   | 10%                  | 90                   |
| Week 2                  | 800   | 10%                  | 80                   |
| Week 3                  | 850   | 10%                  | 85                   |
| Week 4                  | 100   | 10%                  | 10                   |
| Monthly Sales           | 2650  |                      |                      |
| <b>Total Commission</b> | 265   |                      |                      |